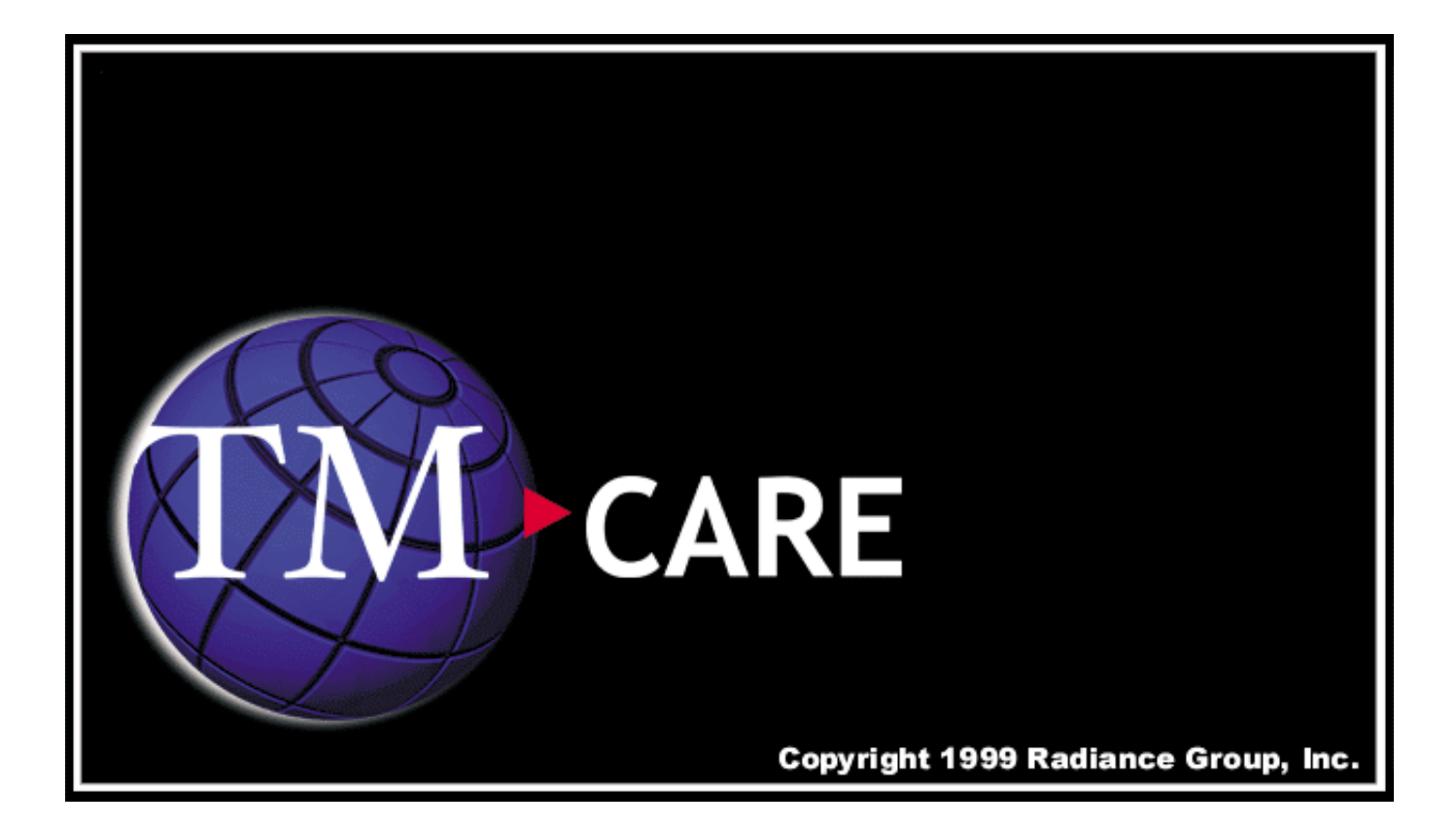

# **Quick Guide for Providers**

© **1999 The Radiance Group, Inc.** 1790 38th Street Boulder, CO 80301 **All rights reserved** 

### Three ways to begin an encounter:

1) Double click a scheduled appointment with an ARRIVED status

| 🐮 TotalCare: [                                                        | avid Co         | oper                |                             |                       |        |                 |
|-----------------------------------------------------------------------|-----------------|---------------------|-----------------------------|-----------------------|--------|-----------------|
| 🕒 Scheduled Ap                                                        | pointments      | 🖌 Closed Encounters | 📕 Saved Encounters          |                       |        |                 |
| Patient                                                               |                 | Appointment State   | Appointment Type            | Scheduled Time        | Reason | For Visit       |
| 📘 Heller, Paul                                                        |                 | ARRIVED             | PC, Established Patient     | 10:00 EDT, 09/17/1    |        |                 |
| 📘 Page, Sheila                                                        |                 | ARRIVED             | PC, Complete Physical       | 9:30 EDT, 09/19/1998  |        |                 |
| 📘 Aronowitz, Lo                                                       | ouis            | SCHEDULED           | PC, Complete Physical       | 9:30 EDT, 09/02/1998  |        |                 |
| Ramsay, Jan                                                           | ies W.          | SCHEDULED           | PC, Established Patient     | 03:00 PM              | Needs  | help with Total |
| The ! Icon<br>indicates a<br>appointmen<br>from a<br>previous<br>day. | n<br>nt<br>Arri | ve Patient          |                             | ive this patient now? | KKIVE  | Dutton          |
|                                                                       |                 |                     | raintea. De yea nank te ain |                       |        |                 |
|                                                                       |                 |                     |                             | ( Cano                | ;el    | Arrive          |
|                                                                       |                 |                     |                             |                       |        |                 |

#### **3)** Right click a scheduled appointment and select Arrive Patient.

|   | 🂱 TotalCare: David Co  | ooper         |            |                    |     |               |                       |
|---|------------------------|---------------|------------|--------------------|-----|---------------|-----------------------|
| ľ | Scheduled Appointments | s 🗸 Closed E  | ncounters  | 📕 Saved Encounters |     |               |                       |
|   | Patient                | Appointment ( | State      | Appointment Type   | S   | cheduled Time | Reason For Visit      |
| i | Ramsay, James W.       | SCHEDULED     | ()         |                    | - 6 | 3:00 PM       | Needs help with Total |
| • | 🔁 Smith, John          | SCHEDULED     | Pat<br>Car | ient History       | 0   | 4:30 PM       | Check progress        |

#### To cancel an appointment:

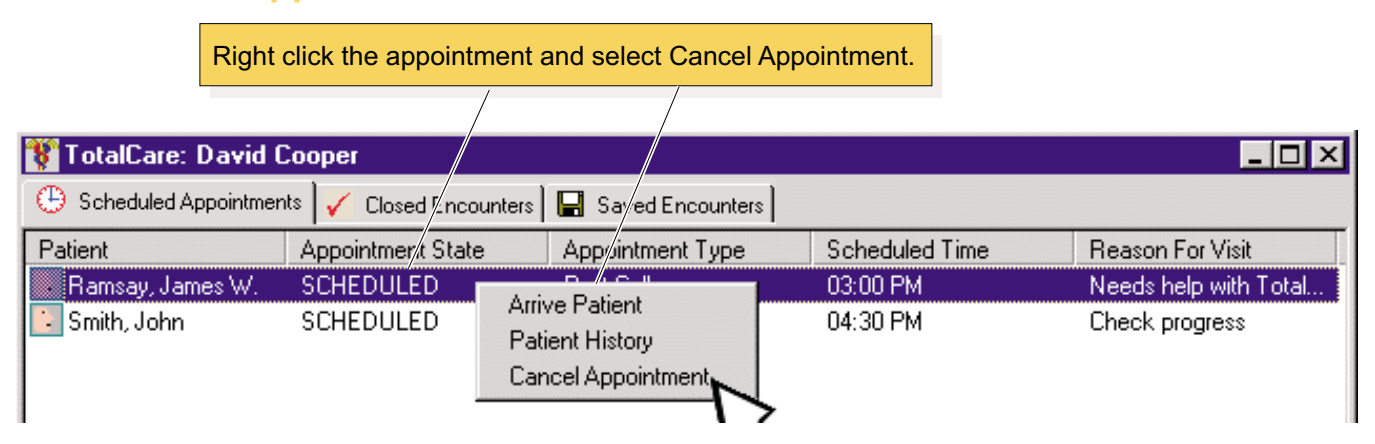

### To edit a closed encounter

### **1)** Click a date on the calendar to display closed encounters from that date.

| Image: Construction of the selected encounters       Image: Construction of the selected encounters         Patient       Appointment State       Appointment Type       Scheduled Time       Reason For Visit       Image: Construction of the selected encounters         Patient       Appointment State       Appointment Type       Scheduled Time       Reason For Visit       Image: Construction of the selected encounters         Patient       Appointment State       Appointment Type       Scheduled Time       Reason For Visit       Image: Construction of the selected encounters         2)       Double click to select a closed encounter.       Closed encounter.       State of the selected encounter.       State of the selected encounter.         Click the Edit button to edit the selected encounter.       Click the Edit button to edit the selected encounter.       State of the selected encounter.                                                                                                    | TotalCare: David (                                            | Cooper                                                   |                                             |                                        |                                     |                                                                                                    |                                                                                                    |                                |
|----------------------------------------------------------------------------------------------------|---------------------------------------------------------------|----------------------------------------------------------|---------------------------------------------|----------------------------------------|-------------------------------------|----------------------------------------------------------------------------------------------------|----------------------------------------------------------------------------------------------------|--------------------------------|
| Patient       Appointment State       Appointment Type       Scheduled Time       Reason For Visit         Ramsay, James W.       DEPARTED       PC, Established Patient       8:00 EDT, 03/28/1998       Bloody diarrhea         2) Double click to select a closed encounter.       Image: Closed encounter.       Image: Closed encounter.       Image: Closed encounter.       Image: Closed encounter.         Image: Closed encounter.       Image: Closed encounter.       Image: Closed encounter.       Image: Closed encounter.       Image: Closed encounter.         Image: Closed encounter.       Image: Closed encounter.       Image: Closed encounter.       Image: Closed encounter.       Image: Closed encounter.         Image: Closed encounter.       Image: Closed encounter.       Image: Closed encounter.       Image: Closed encounter.       Image: Closed encounter.         Image: Closed encounter.       Image: Closed encounter.       Image: Closed encounter.       Image: Closed encounter.       Image: Closed encounter.         Image: Closed encounter.       Image: Closed encounter.       Image: Closed encounter.       Image: Closed encounter.       Image: Closed encounter.         Image: Closed encounter.       Image: Closed encounter.       Image: Closed encounter.       Image: Closed encounter.       Image: Closed encounter. | 🕒 Scheduled Appo                                              | pintments 🗸 Close                                        | d Encounters 🛛 🔚 Sav                        | ed Encounters                          |                                     |                                                                                                    |                                                                                                    |                                |
|                                                                                                    | Patient<br>Ramsay, James W.<br>2) Double clic<br>closed encou | Appointment State<br>DEPARTED<br>ck to select a<br>nter. | Appointment Type<br>PC, Established Patient | Scheduled Time<br>8:00 EDT, 09/28/1998 | Reason For Visit<br>Bloody diarrhea | Sun Non Tur           30         31         1           6         7         8           13         14         15           20         21         22           27         29         4         5         6           Click the edit the s encounter         1         1         1 | Ember         1998           2         3         4           9         10         11           16         17         18           23         24         25           30         1         2           7         8         9           9/30/98         9         9           Edit         button elected er.         10 | 5<br>12<br>19<br>26<br>3<br>10 |

Encounters that have not been completed can be saved to be completed later.

### To resume a saved encounter:

| 🐮 TotalCare: Clifford Cooper 📃 💷 🗙 |                                                                 |                         |                     |                  |  |  |  |  |
|------------------------------------|-----------------------------------------------------------------|-------------------------|---------------------|------------------|--|--|--|--|
| 🕒 Scheduled Appointments           | 🕒 Scheduled Appointments 🧹 Closed Encounters 🔚 Saved Encounters |                         |                     |                  |  |  |  |  |
| Patient                            | Appointment State                                               | Appointment Type        | Scheduled Time      | Reason For Visit |  |  |  |  |
| 🔁 Ramsay, James W.                 | ARRIVED                                                         | PC, Established Patient | 9:00 AM, 10/05/1998 | Loss of energy   |  |  |  |  |
|                                    |                                                                 |                         |                     |                  |  |  |  |  |
| Double click                       | the encounter in the S                                          | aved Encounters windo   | <mark>ow.</mark>    |                  |  |  |  |  |
|                                    |                                                                 |                         |                     |                  |  |  |  |  |
|                                    |                                                                 |                         |                     |                  |  |  |  |  |
|                                    |                                                                 |                         |                     |                  |  |  |  |  |
|                                    |                                                                 |                         |                     |                  |  |  |  |  |
|                                    |                                                                 |                         |                     |                  |  |  |  |  |
|                                    |                                                                 |                         |                     |                  |  |  |  |  |

#### To create a new encounter:

| <b>1)</b> Enter all or part of the patient's name. Enter full name in <last>, <first> <middle> format.</middle></first></last> | a                                       |
|----------------------------------------------------------------------------------------------------|-----------------------------------------|
| Create New Encourter                                                                                                    |                                         |
| Patient Name: Ram                                                                                                    | <u>S</u> earch                          |
|                                                                                                    |                                         |
| 2                                                                                                    | Click Search to find the nationt in the |
|                                                                                                    | Johok Search to hind the patient in the |

database. The New Encounter window appears.

### **3)** Select the patient's name from the displayed list, and select an appointment type.

| MR New Encounter                                                                                 |               |                                                                                                    |                                                            | _ 🗆 ×    |
|--------------------------------------------------------------------------------------------------|---------------|----------------------------------------------------------------------------------------------------|------------------------------------------------------------|----------|
| Patient:                                                                                         |               | Appointment Type:                                                                                                    |                                                            |          |
| Ramsammy, Noel<br>Ramsaran, Savitri<br>Ramsaroop, Adrian<br>Ramsay, James W.<br>Ramsburgh, Emily |               | WH, POST-PART<br>WH, ANTEPART<br>WH, RHEUMATO<br>WH, RHEUMATO<br>Nuclear, Stress, P                                                                                                    | IJM VISIT<br> M VISIT<br> OGY - NEW<br> OGY - EST<br>tharm | <b>_</b> |
| Hamsey, Reginald<br>Ramsundar, Ramsundar                                                         | Mr            | Nuclear, Stress, E<br>Nuclear, MUGA<br>X-Ray<br>ENT, New Patien<br>ENT, Established<br>Meeting<br>WH,AFP<br>ENT - T and A<br>ENT - PO<br>ENT - Adenoidecto<br>ENT-BMT<br>Nuclear Special P | t<br>Patient<br>my<br>rocedure                             | -        |
| <ul> <li>Patient Information</li> <li>Medical Record Number</li> </ul>                           | r 107200      |                                                                                                    | ٢                                                          |          |
|                                                                                                  | . 107200      |                                                                                                    |                                                            | <u> </u> |
| Social Security Number:                                                                          | 123-45-6789   |                                                                                                    |                                                            | Cancel   |
| Date of Birth:                                                                                   | Feb. 13, 1948 |                                                                                                    |                                                            |          |
|                                                                                                  |               |                                                                                                    |                                                            |          |

**4)** Click **OK** to create a new encounter for the patient. An appointment will be created at the current time, and the patient information screen will appear.

### To view a patient's history:

Right click an appointment and select **Patient History** to display the patient's history.

| 💱 TotalCare: David    | Cooper                 |                                                     |                          |                                         |
|-----------------------|------------------------|-----------------------------------------------------|--------------------------|-----------------------------------------|
| Scheduled Appointment | s:                     |                                                     |                          |                                         |
| Patient               | Appointment State      | Appointment Type                                    | Scheduled Time           | Reason For Visit                        |
| Ramsay, James W.      | SCHEDULED<br>SCHEDULED | Arrive Patient<br>Patient History<br>Cancel Appoint | 03:00 PM<br>04:30 PM     | Needs help with Total<br>Check progress |
| 📲 Patient Histo       | ory                    |                                                     |                          | _ 🗆 2                                   |
|                       |                        | Ramsay, James                                       | W.                       |                                         |
| CPT                   | Procedure              | Date                                                |                          | Physician                               |
| 93000<br>99203        | EKG<br>New Patier      | Thu, (<br>nt-Level 3 Thu, (                         | Det 1, '98<br>Det 1, '98 | Cooper, Clifford<br>Cooper, Clifford    |
| ICD                   | Diagnosis              | Date                                                |                          | Physician                               |
| 413.9                 | Angina Pe              | ctoris Thu, (                                       | Oct 1, '98               | Cooper, Clifford                        |
|                       |                        |                                                     |                          | <u></u> K                               |
|                       |                        |                                                     |                          |                                         |

Click **OK** to close the Patient History window.

### **Patient Information Window**

Patient demographic information appears in the top half of the Patient Information window.

| TotalCare: Bot        | nert Nani                     |                   |                                                                                                    |
|-----------------------|-------------------------------|-------------------|----------------------------------------------------------------------------------------------------|
| Patient Information - |                               |                   |                                                                                                    |
| Patient:              | Gold, Anne                    | Date of Birth:    | Gender: MALE                                                                                             |
| Appt. Type:           | WH, GYN - Est- Complete       | Patient ID:       |                                                                                                    |
| Reason For Visit:     |                               | - Soc.Security #: | 131306856                                                                                                |
| Phone:                | 5168295118                    | Suite/Apt:        |                                                                                                    |
| Street Address:       | 136 Pine Street               | State:            | NY                                                                                                    |
| City:                 | New Hyde Park                 | Zip:              | 11040                                                                                                    |
| Guarantor             | Belation To Patient Plan Name | e Mem             | ber# Group #                                                                                             |
|                       |                               |                   |                                                                                                    |
| Patient Summary       | CPT ICD Linkages Drugs R      | eferral Print     | Save Cancel Close                                                                                        |
| Patient: Gold, Anne   | Medical Record#: 130196       | 6                 |                                                                                                    |
|                       |                               | C<br>ii<br>t      | Guarantor and insurance<br>nformation appears in the<br>pottom half of the Patient<br>nformation window. |

### **Previous Encounter Summary Window**

Diagnoses and procedures from all previous closed encounters are displayed in the Summary window.

Click procedures and diagnoses you want to select for the current encounter. A check mark appears before each selected item.

1

| 🂱 TotalCare: Robert Nani          |                           |                        | _ 🗆 × |
|-----------------------------------|---------------------------|------------------------|-------|
|                                   | Gold, Anne                |                        |       |
| Procedure (CPT)                   | Date                      | Physician              |       |
| Chest (PA) x-ray (71010)          | Thu, Jun 10, '99          | Nani, Robert           |       |
| V Pulmonary Max Breathing Capacit | y (9 Thu, Jun 10, '99     | Nani, Robert           |       |
|                                   |                           |                        |       |
|                                   |                           |                        |       |
|                                   |                           |                        |       |
|                                   |                           |                        |       |
|                                   |                           |                        |       |
|                                   |                           |                        |       |
| Diagnosis (ICD)                   | Date                      | Physician              |       |
| 🗸 Asthma (493.9)                  | Thu, Jun 10, '99          | Nani, Robert           |       |
|                                   |                           |                        |       |
|                                   |                           |                        |       |
|                                   |                           |                        |       |
|                                   |                           |                        |       |
|                                   |                           |                        |       |
|                                   |                           |                        |       |
|                                   |                           |                        |       |
|                                   |                           |                        |       |
| - 🗗 🌠 🦯 🖾                         | I 😫 🖪 🖺 🛒                 | 🎽 🔛 🗶 💆 -              |       |
| Patient Summary CPT ICD           | Linkages Drugs Referral P | rint Save Cancel Close |       |
| Patient: Gold, Anne               | Medical Record#: 130196   |                        | 11.   |

| <b>CPT:</b> record procedures for the current<br>encounter in the Procedure window. Any<br>procedures selected in this window will                                       | <b>Drugs:</b> write prescriptions for the current encounter.                                                                     |
|----------------------------------------------------------------------------------------------------|----------------------------------------------------------------------------------------------------|
| be selected in the Procedure window.                                                                                                    | <b>Referral:</b> make referrals for the current encounter.                                                                       |
| <b>ICD:</b> record diagnoses for the current<br>encounter in the Diagnosis window. Any<br>diagnoses selected in this window will<br>be selected in the Diagnosis window. | <b>Linkages:</b> view possible linkages* of diagnoses allowed for a given procedure or procedures allowed for a given diagnosis. |

\*Note: Possible linkages are intended for decision support only. Source: *CPT/HCPC8 to ICD9 Crosswalk datafiles based on Local Medicare Review Policies (LMRP)*, Info-X, Inc., April 1999.

### **Procedure (CPT) Window**

## Click the procedures you want to select. A check mark appears before each selected item.

| T-L-IC D-L N:                                                  |                                                             |  |  |
|----------------------------------------------------------------|-------------------------------------------------------------|--|--|
| V I OtalLare: Robert Nani                                      |                                                             |  |  |
| Anne Gold                                                      |                                                             |  |  |
| New Patient-Level 1 (99201)                                    | Consultation-Level 3 (99243)                                |  |  |
| New Patient-Level 2 (99202)                                    | Consultation-Level 4 (99244)                                |  |  |
| New Patient-Level 3 (99203)                                    | Consultation-Level 5 (99245)                                |  |  |
| New Patient-Level 4 (99204)                                    | Flow Vol Loop (94010)                                       |  |  |
| New Patient-Level 5 (99205)                                    | Bronchospasm Evaluation/PFT''s w/Dil (94060)                |  |  |
| Established Patient Level 1 (99211)                            | Inhalation treatment neubilizer (94664)                     |  |  |
| Established Patient Level 2 (99212)                            | Subsequent (under Bronchodialation, diagnostic; initial) (9 |  |  |
| Established Patient Visit 3 (99213)                            | Inhalation Therapy (94640)                                  |  |  |
| Established Patient Level 4 (99214)                            | Pulmonary Max Breathing Capacity (94200)                    |  |  |
| Established Patient Level 5 (99215)                            | EKG (93000)                                                 |  |  |
| Sep E and M Svc. W/other svc. (under E and M Modifier) (09925) | Flex Sigmoidscopy (45330)                                   |  |  |
| Preventative Care-18-39 (99385)                                | Venipuncture (G0001)                                        |  |  |
| Preventative Care-40-64 (99386)                                | Blood/Specimen Handling (99000)                             |  |  |
| Preventative Care-64+ (99387)                                  | Fecal Blood Test/Hemocult (82270)                           |  |  |
| Established Preven 18-39 (99395)                               | Urine Analysis (81002)                                      |  |  |
| Established Prevent 40-64 (99396)                              | Urine Bacteria Screen (81007)                               |  |  |
| Established Prevent 65+ (99397)                                | PPD - Tuberculosis Test (86580)                             |  |  |
| Consultation-Level 1 (99241)                                   | Rapid Strep (87072)                                         |  |  |
| Consultation-Level 2 (99242)                                   | I and D Abscess-Simple Drainage (10060)                     |  |  |
|                                                                | F                                                           |  |  |
|                                                                |                                                             |  |  |
| Description Code Preferred Search                              |                                                             |  |  |
| 🗗 🌠 🗡 🖾 🖨 🖪                                                    | 🛫 🖶 × 😨                                                     |  |  |
| Patient Summary CPT ICD Linkages Drugs Referral                | Print Save Cancel Close                                     |  |  |
| Patient: Gold, Anne Medical Record#: 130196                    | li.                                                         |  |  |

| <b>Description:</b> sort the list in alphabetical order.                                                  | <b>Print:</b> view or print the encounter form for this encounter.                                                                                                  |
|----------------------------------------------------------------------------------------------------|----------------------------------------------------------------------------------------------------|
| Code: sort the list in numerical order.                                                                   | <b>Save:</b> save this encounter in its current state and return to it later.                                                                                       |
| <b>Preferred:</b> sort the list as it appears on your encounter form template.                            | <b>Cancel:</b> stop working on this encounter.<br>If you are working on a saved encounter,<br>it will remain saved without adding any<br>changes you may have made. |
| <b>Search:</b> add new procedures to your encounter form. See next page for details on adding procedures. | <b>Close:</b> close this encounter and change the appointment status to Departed.                                                                                   |

|                              | Find Procedure                        | _ 🗆 🗵  |
|------------------------------|---------------------------------------|--------|
| Enter keywords to search     | Keywords:                             |        |
| nress Enter                  | Cast                                  |        |
| press Enter.                 | Description                           |        |
|                              | Casting Application Long Arm (29065)  | Search |
| Select the procedures you    | Casting Application Short Leg (29405) |        |
| want to add from the list. A | Casting of Hand and Wrist (29085)     |        |
| check mark appears           | Casting Orthotics (29799)             |        |
| beside each selected         | Casting Short Arm (29075)             |        |
| procedure.                   |                                       |        |
|                              |                                       |        |
|                              |                                       |        |
|                              |                                       |        |
|                              |                                       |        |
|                              |                                       |        |
| Click OK to add the new      |                                       | OK 1   |
| procedures to this           |                                       |        |
| encounter. The procedures    |                                       | Cancel |
| will remain until this       |                                       |        |
| encounter is closed.         | 5 procedures found containing "cast"  | 1.     |

<sup>\*</sup> Note that procedures added from the Find Procedure window apply to this encounter only. They will not be added to your encounter form template. Use the Template Editor to add procedures to your encounter form.

### **Diagnosis (ICD) Window**

### Click the diagnoses you want to select. A check mark appears before each selected item.

| 🐮 Tota Care: Robert Nani                                                                                                    |                                                                                                    |              |
|----------------------------------------------------------------------------------------------------|----------------------------------------------------------------------------------------------------|--------------|
| P                                                                                                    | atient: Gold, Anne                                                                                 |              |
| Abn/prmal X-Ray/ Other (793.1)                                                                                              | Bacterial infection (41.9)                                                                         | Constipat    |
| Acr/e,Other (706.1)                                                                                                    | Blood in stool/Melena (578.1)                                                                      | Contact c    |
| An/emia (Unspecified) (285.9)                                                                                               | BP Reading,Elevated (796.2)                                                                        | COPD (4:     |
| au/coimmune hemolytic (under Anemia) (283)                                                                                  | Mass/Lump,Breast (611.72)                                                                          | Cough (7     |
| Alpemia, Iron Deficiency (280.9)                                                                                            | Bronchitis (Catarrhal) (490)                                                                       | Cystitis (5  |
| ir/>n defic.,blood loss (under Anemia) (280)                                                                                | acute (under Bronchitis) (466)                                                                     | senile (ur   |
| nemia, Vit. B-12 Deficiency (281.1)                                                                                         | Bronchitis, Chronic (491.9)                                                                        | multi infar  |
| Angina Pectoris (413.9)                                                                                                    | COPD - Acute (491.21)                                                                              | Depressiv    |
| Anxiety state (300)                                                                                                    | COPD - Acute (491.21)                                                                              | Diabetes     |
| Aortic Valve Disorder (424.1)                                                                                               | Bursitis (727.3)                                                                                   | Diabetes     |
| Arthritis, osteoarthritis (715.9)                                                                                           | Carpal tunnel (354)                                                                                | Diabetes     |
| Arthritis, rheumatoid (714)                                                                                                 | Gallstones w/o Cholecystitis (574.2)                                                               | Diabetes.    |
| 🗸 Asthma (493.9)                                                                                                    | Cellulitus/Abscess (682.9)                                                                         | Diarrhea     |
| chronic obstructive (under Asthma) (493.2)                                                                                  | Cellulitis/Abcess, Digit (681.9)                                                                   | Diverticul   |
| intrinsic (under Asthma) (493.1)                                                                                            | CVA, Stroke (436)                                                                                  | Diverticul   |
| Artherosclerosis (414)                                                                                                    | Concussion (850.9)                                                                                 | Vertigo/D    |
| Atrial Fibrilation (427.31)                                                                                                 | Congestive heart failure (428)                                                                     | Dysphagi     |
| Atrial Flutter (427.32)                                                                                                    | Conjuctivitis (372.3)                                                                              | Dysuria (i   |
| Pain,Back/Backache (724.5)                                                                                                  | Connective Tissue Disease (710.9)                                                                  | Edema (7     |
| <                                                                                                    |                                                                                                    | ► I          |
| Patient Summary CPT ICD Linkages D<br>Patient: Gold, Anne Medical Record#                                                   | rugs Referral Print Save Cancel Close<br>:130196                                                   | h.           |
|                                                                                                    | Find Diagnosis                                                                                     | _ 0          |
| Enter keywords to search for, and                                                                                           | Neywords:                                                                                          |              |
| press Enter or click Search.                                                                                                |                                                                                                    |              |
| •                                                                                                    | Description                                                                                        | Search       |
|                                                                                                    | <ul> <li>Fracture of largers and trachea closed (807.5)</li> <li>Mose Fractured (902.0)</li> </ul> |              |
| Select the diagnoses you want to                                                                                            |                                                                                                    |              |
|                                                                                                    |                                                                                                    |              |
| add from the list. A check mark                                                                                             |                                                                                                    |              |
| appears beside each selected                                                                                                |                                                                                                    | _            |
| add from the list. A check mark<br>appears beside each selected<br>diagnosis.*                                              |                                                                                                    |              |
| add from the list. A check mark<br>appears beside each selected<br>diagnosis.*                                              |                                                                                                    |              |
| add from the list. A check mark<br>appears beside each selected<br>diagnosis.*                                              |                                                                                                    |              |
| add from the list. A check mark<br>appears beside each selected<br>diagnosis.*                                              |                                                                                                    |              |
| add from the list. A check mark<br>appears beside each selected<br>diagnosis.*                                              |                                                                                                    |              |
| add from the list. A check mark<br>appears beside each selected<br>diagnosis.*                                              |                                                                                                    |              |
| add from the list. A check mark<br>appears beside each selected<br>diagnosis.*                                              |                                                                                                    |              |
| Click OK to add the new<br>diagnoses to this encounter. The                                                                 |                                                                                                    | OK           |
| Click OK to add the new<br>diagnoses to this encounter. The<br>new diagnoses will remain until                              |                                                                                                    | OK<br>Cancel |
| Click OK to add the new<br>diagnoses to this encounter. The<br>new diagnoses will remain until<br>this encounter is closed. |                                                                                                    | OK<br>Cancel |

\* Note that diagnoses added from the Find Diagnosis window apply to this encounter only.